## PASOS PARA QUE FUNCIONE EL BOTÓN DE FIRMA EN EDGE

Abrid el Edge y en la barra de direcciones poned about:flags y dadle a intro

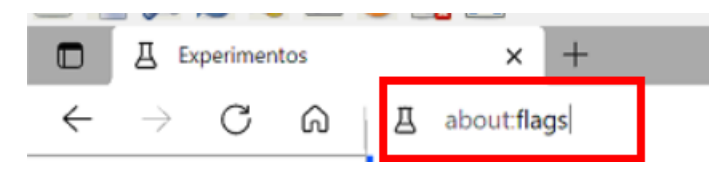

#### En el panel de búsqueda poned touch y dadle a intro

| Q touch                                                                                 | Reset all                              | ] |
|-----------------------------------------------------------------------------------------|----------------------------------------|---|
| Experimentos                                                                            | 92.0.902.5                             | 5 |
| Disponible                                                                              | No disponible                          |   |
| Touch initiated drag and drop                                                           |                                        |   |
| Touch drag and drop can be initiated through long press on a<br>#enable-touch-drag-drop | draggable element. – Windows Default 🗸 | - |

#### En Touch Initiadte drag and drop cambiad Default por Enabled

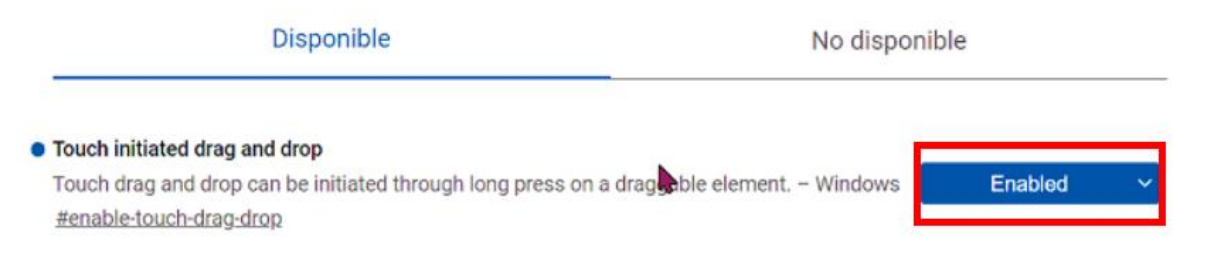

Abajo a la derecha os aparecerá el botón de reiniciar, dadle y se os volverá a abrir el Edge

Reiniciar

Después de reiniciar el Edge, arriba a la derecha dadle a los tres puntitos y luego seleccionad Configuración

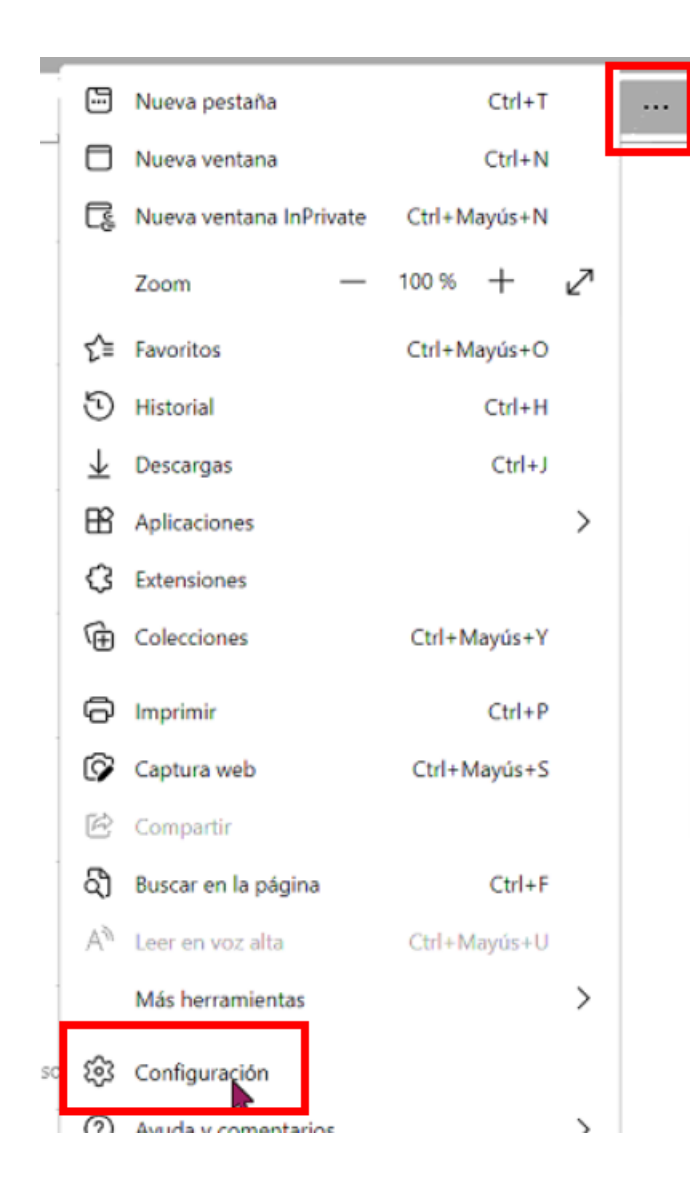

A la izquierda en el cuadro de búsqueda poned emergentes y dadle a intro. Seleccionad "Elementos emergentes y redireccionamientos"

| Configuración                    | Permitido                                      |
|----------------------------------|------------------------------------------------|
| Q emergentes X                   | Mostrar todo                                   |
| Perfiles                         | [7] Elementos emergentes y redireccionamientos |
| Privacidad, búsqueda y servicios | Bloqueado                                      |
| <li>Apariencia</li>              | 1 resultado                                    |
| () En el inicio                  | Di Anuncios<br>Bloqueado                       |

Desactivad el bloqueado y dejadlo como la segunda captura, con el botón desactivado. Cerrad el Edge y al volver a abrirlo debería funcionar bien.

Resultados de la búsqueda / Elementos emergentes y redireccionamientos - 1 resultado

| Bloquear (recomendado)    |         |
|---------------------------|---------|
| Bloqueo                   | Agregar |
| No se han agregado sitios |         |
| Permitir                  | Agregar |
| No se han agregado sitios |         |

Resultados de la búsqueda / Elementos emergentes y redireccionamientos - 1 resultado

Bloquear (recomendado)

Bloqueo

No se han agregado sitios

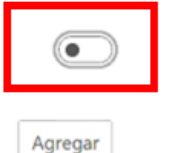

# PASOS PARA QUE FUNCIONE EL BOTÓN DE FIRMA EN CHROME

Abrid Chrome y dadle a los tres puntitos de la derecha, luego seleccionad "Información de Google Chrome"

|                                    | ☆ 🗯 ≛ 🗄                    |
|------------------------------------|----------------------------|
|                                    | Nueva pestaña Ctrl + T     |
|                                    | Nueva ventana Ctrl + N     |
|                                    | Historial 🕨                |
|                                    | Descargas Ctrl + J         |
|                                    | Marcadores 🕨               |
|                                    | Zoom – 100 % +             |
|                                    | Imprimir Ctrl + P          |
|                                    | Enviar                     |
|                                    | Buscar Ctrl + F            |
|                                    | Más herramientas           |
|                                    | Editar Cortar Copiar Pegar |
|                                    | Configuración              |
| Información de Google Chrome       | Ayuda 🕨                    |
| Centro de ayuda                    | Calle                      |
| Notificar un error Alt + Mayús + I | Salit                      |

Si no está en la versión 92 dejadle que actualice y cuando acabe le dais a reiniciar y volvéis a esta misma ventana para ver que está en la versión 92

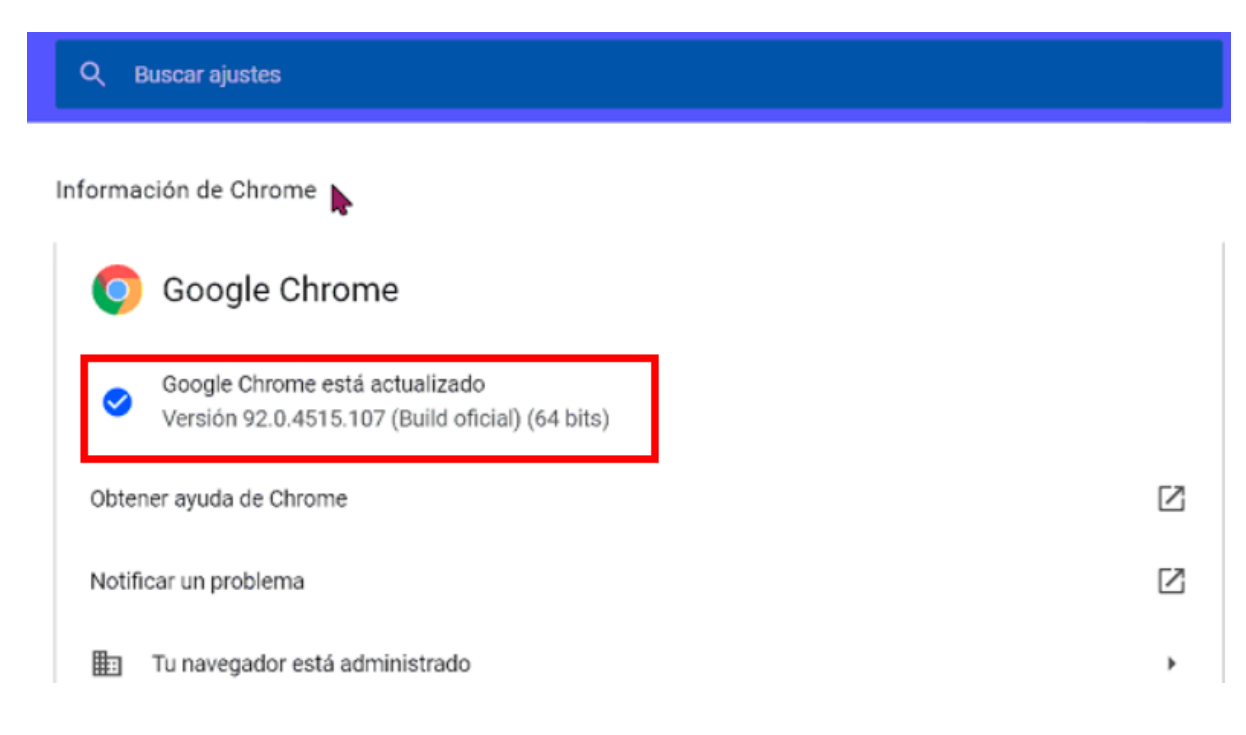

### En el cuadro de búsqueda poned emergentes y seleccionad "Configuración de sitios"

| ٩      | emergentes I                                                                                               |                                                 | 8 |
|--------|----------------------------------------------------------------------------------------------------|-------------------------------------------------|---|
| Privac | idad y seguridad                                                                                           |                                                 |   |
| Î      | Borrar datos de navegación<br>Borra el historial, las cookies, la caché y mu                               | cho más                                         | , |
| ٩      | Cookies y otros datos de sitios<br>Las cookies de terceros están bloqueadas e                              | n el modo de incógnito                          | • |
| 0      | Seguridad<br>Navegación segura (protección frente a sitio                                                  | es peligrosos) y otros ajustes de seguridad     | , |
| 141    | Configuración de sitios<br>Controla la información que pueden usar y r<br><mark>emergentes</mark> y otros) | nostrar los sitios (ubicación, cámara, ventanas | , |
| 2      | resultados<br>andbox<br>Las funciones de prueba están activadas                                            |                                                 | Z |

Veréis que está activado No permitir, dejadlo como en la segunda captura "Los sitios pueden enviar.....". Una vez cambiado cerrad el Chrome y ya os debería funcionar la firma cuando volváis a entrar.

| Q emergentes                                                                                                    |  |
|----------------------------------------------------------------------------------------------------|--|
| ← Ventanas emergentes y redirecciones Q Buscar                                                                                                    |  |
| Los sitios web podrían enviar ventanas emergentes para mostrarte anuncios o utilizar redirecciones pa<br>Ilevarte a sitios web que quizás no quieras visitar. |  |
| Comportamiento predeterminado                                                                                                    |  |
| Los sitios usan esta opción cuando los visitas.                                                                                                    |  |
| O Los sitios pueden enviar ventanas emergentes y utilizar redirecciones                                                                                       |  |
| No permitir que los sitios envíen ventanas emergentes ni utilicen redirecciones                                                                               |  |

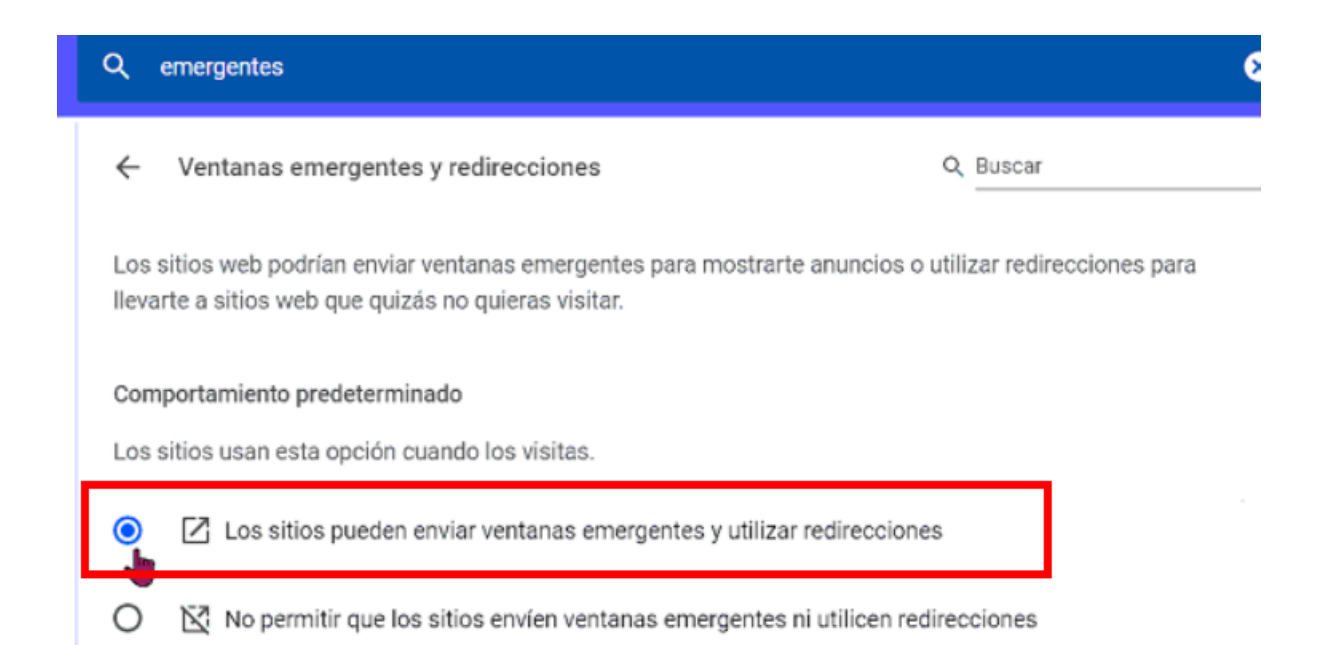